# Инструкция по работе на образовательном портале НИУ МГСУ (знакомство с материалами)

Для начала работы Вам необходимо запустить браузер и в адресной строке набрать адрес образовательного портала (<u>cito.mgsu.ru</u>).

После загрузки сайта Вы попадете на главную страницу образовательного портала НИУ МГСУ:

| ← O A ≜ https://cito.mgsu.ru                                                                                                    | D A 🖈 🕸 🕲 … 🕒                                                                                                    |  |  |
|----------------------------------------------------------------------------------------------------|----------------------------------------------------------------------------------------------------|--|--|
| no Readuat         •           w K at the state of the state of |                                                                                                    |  |  |
| Контакты                                                                                                    |                                                                                                    |  |  |
| Уважаемые студенты, обучающиеся в Институте Дистанционного Образовая<br>Авторизация                                                                                                    | ня (ЦДО), есля у Вас воннивают проблемы при входе на образовательный портал, плините на почту <u>ido@mgut.cu</u> .<br>Порочне другый                                                                                                    |  |  |
| Для доступа в закрытый раздел системы необходимо ввести логии и пароль.<br>Полеки:                                                                                                    | Начало нового тысячелетия ознаменовано переходом к постиндустриальной зпоке – зпоке информатизации, когда информация жаляется определяющим фактором для<br>эффектизмой деятельности и развития в любой области, в том числе области образования. Развитие системы дистакционного обучения – одно из важнейших каправлений<br>инновационной образовательной программа нашего Университета.                                                                                                    |  |  |
| Repone:                                                                                                    | Длетанционого обученае – процесе полученая знолый, умений и новного е полкацию императопной спициальной сородности образовательной среды, еспованный на исплатовновным<br>лодіпност, продолки обученая и новейшах имропационная технология, бостримовация обща умропация на пора исслетовная и разлито согроможейсны и<br>адионстрировенна учебного процесса. Это современная технология обучения, новая для образовательных учреждений нашей страны, которая обязыва своим возникименных<br>развитию периодикиюных технологий и комплистриот разов технология обучения, новая для образовательных учреждений нашей страны, которая обязыва своим возникименных<br>развитию периодикиюных технологий и комплистриот разов так обучения, новая для образовательных учреждений нашей с |  |  |
| Войти Запомнить                                                                                                    | Прогресс в области передачи ниформации на расстоянии с использованием конпьютерных средств комолунивации полволих поставить на качественно новый уровень<br>образовательная услуга. Дистипнонное обучение сделает доступные получение качественного замешето образования престикного даплома для страдентов из удалённых населенных<br>пулятов, дле по момолическам причимы не может быть разменено васшее учебное важдение на ние об филы. Воловоляти обучение качественно образовательных населенных<br>городов, так на расширяет выбор учебных заведений и полознет ещё в процессе обучения всями основать современные компьютерные технологии, без након которых на сегодишний день<br>невозовахи профессиональный рост в накой с фере дательности.                              |  |  |
| Bocctaworum nations                                                                                                    |                                                                                                    |  |  |
|                                                                                                    | Для НИУ МГСУ развятия этого направляния начет селодия всобую значныесть, пессаныху длят конзаковств сокрывать в перечисания электекния ответственной явлопа-<br>строительско образования, сакообструет правиливые конкурентскойской сокрытать предоказования со так или тобых на жарит – став изотованой учинах<br>маровых наний в области строительных технологий, источныхо новых драги кдей и источняком клоковения, солать основы для инновашенного развятия России, повысить<br>конкурентоспособность нашей стравы на написовальном и мировом рынки.                                                                                                    |  |  |

**Для входа** в систему необходимо ввести Логин (1) и Пароль (2), которые были направлены на Ваш адрес электронной почты, после чего нажать кнопку «Войти» (3):

| Авторизация                                                             |
|-------------------------------------------------------------------------|
| Для доступа в закрытый раздел системы необходимо ввести логин и пароль. |
| Логин:                                                                  |
| user00000                                                               |
| Пароль:                                                                 |
| 2                                                                       |
| Войти                                                                   |
| Восстановить пароль                                                     |

После авторизации Вы попадете на домашнюю страницу образовательного портала.

Если у Вас возникнут вопросы по работе на образовательном портале, то для консультации Вы можете обратиться к Чунюк Марии Сергеевне по телефону 8(495)287-49-14 доб. 22-70.

**Для просмотра электронных курсов**, к которым Вам открыт доступ, необходимо перейти в раздел «Мои курсы». Для этого необходимо нажать на соответствующую кнопку:

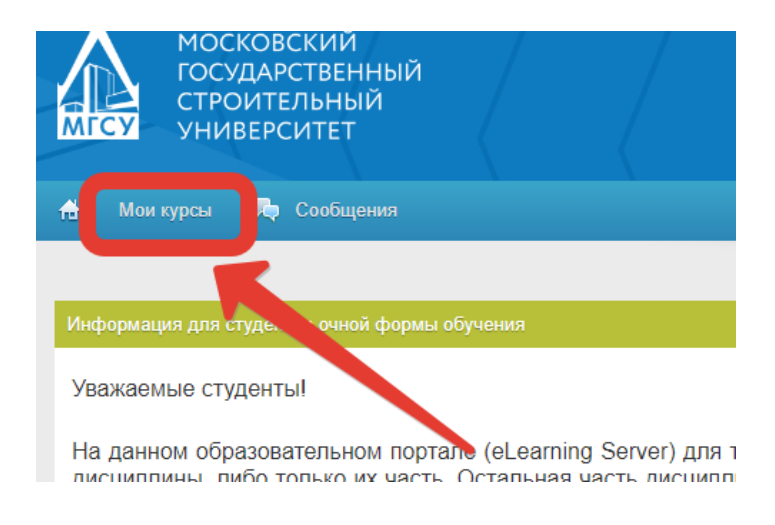

На странице «Мои курсы» отображаются электронные курсы, которые открыты Вам для ознакомления:

| <ul> <li>чисточки начиствани странитовани по начина на начина на н<br/>на начина на начина на начина на начина на начина на начина на начина на начина на начина на начина начина на на</li> </ul> |           |
|----------------------------------------------------------------------------------------------------|-----------|
| Сользоватась 🖾 Обчение 🖾 Макловсы<br>Мои курсы<br>Быеванть в списие: везыкланае технике больнае                                                                                                    | Результат |
| Antransmut                                                                                                    |           |
| Brent dy-wind in expansion<br>Dromgaterion:<br>E<br>E<br>E<br>E<br>E<br>E<br>E<br>E<br>E<br>E<br>E<br>E<br>E                                                                                                    |           |

Для входа в нужный курс Вам необходимо кликнуть на его название:

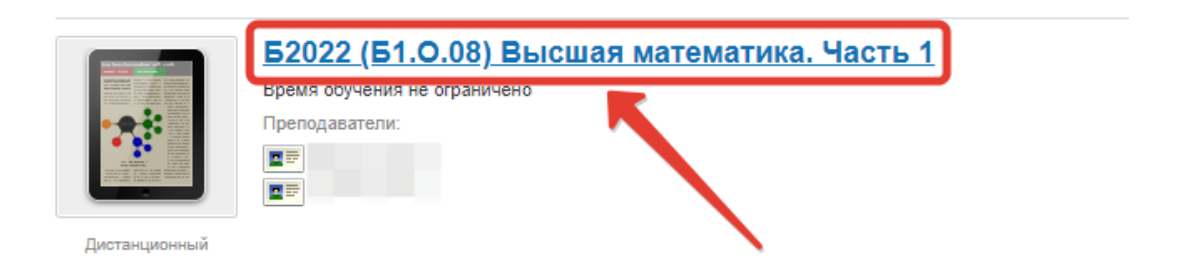

При изучении курса Вы пользуетесь вкладками «Ресурсы» и «Обучение».

Чтобы увидеть список всех дополнительных материалов в разделе «Ресурсы» нажмите «Все материалы»:

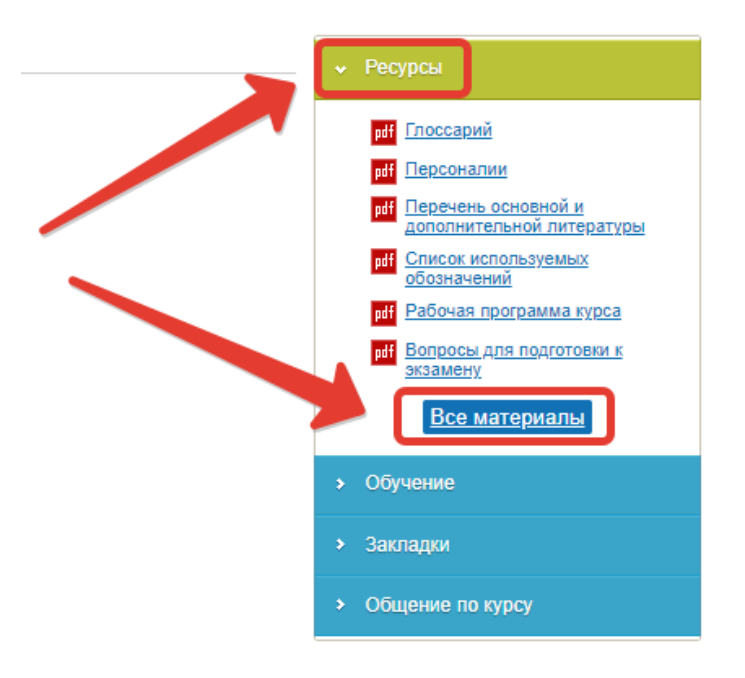

#### При этом Вы перейдете на страницу «Все ресурсы»

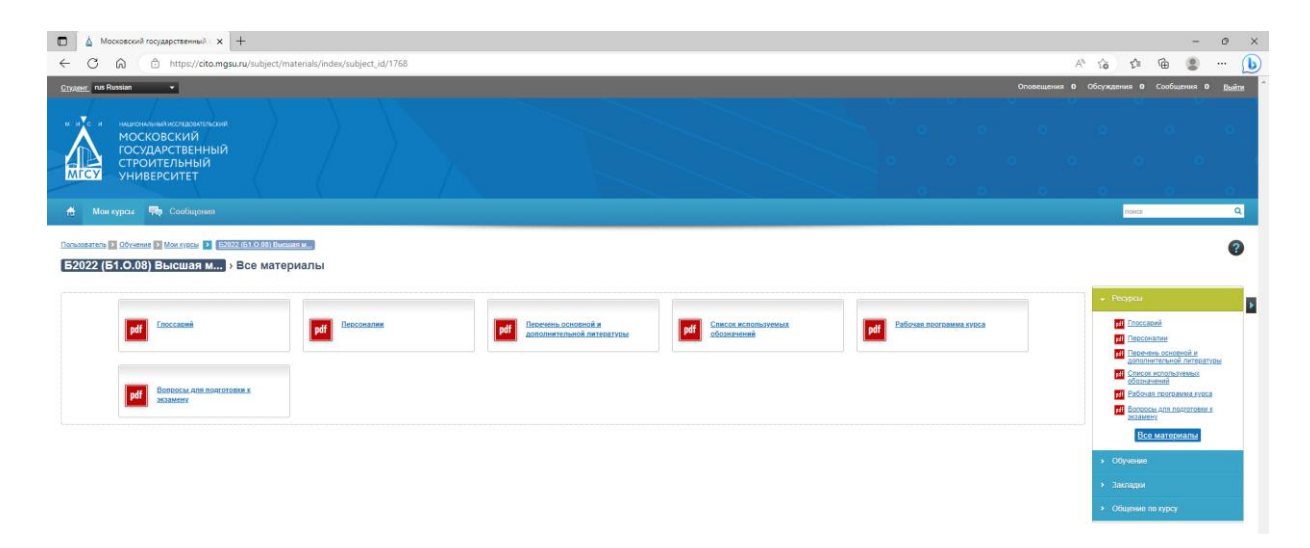

Чтобы увидеть список всех занятий и теоретический материал электронного курса, в разделе «Обучение» необходимо кликнуть «Все занятия».

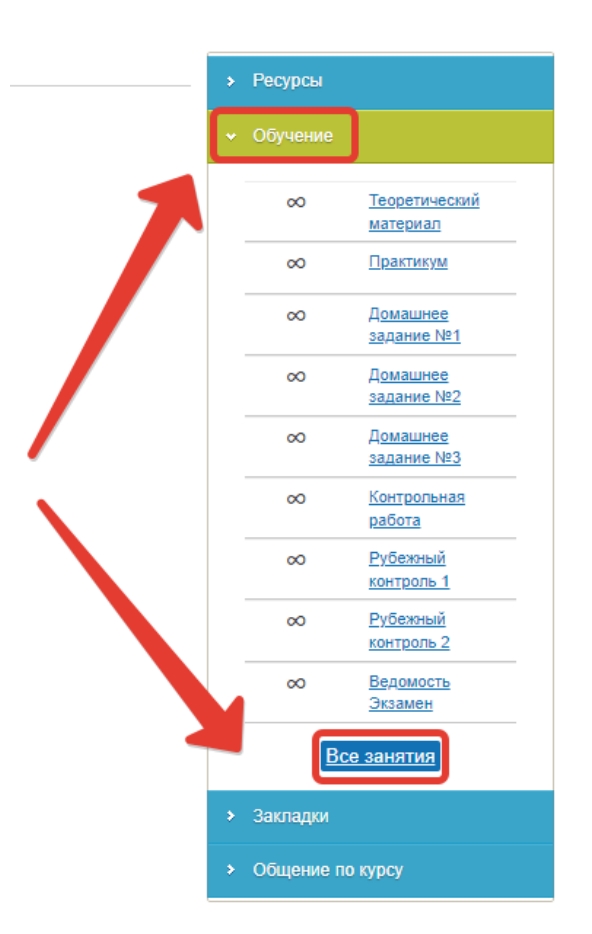

### При этом Вы перейдете на страницу «План занятий»

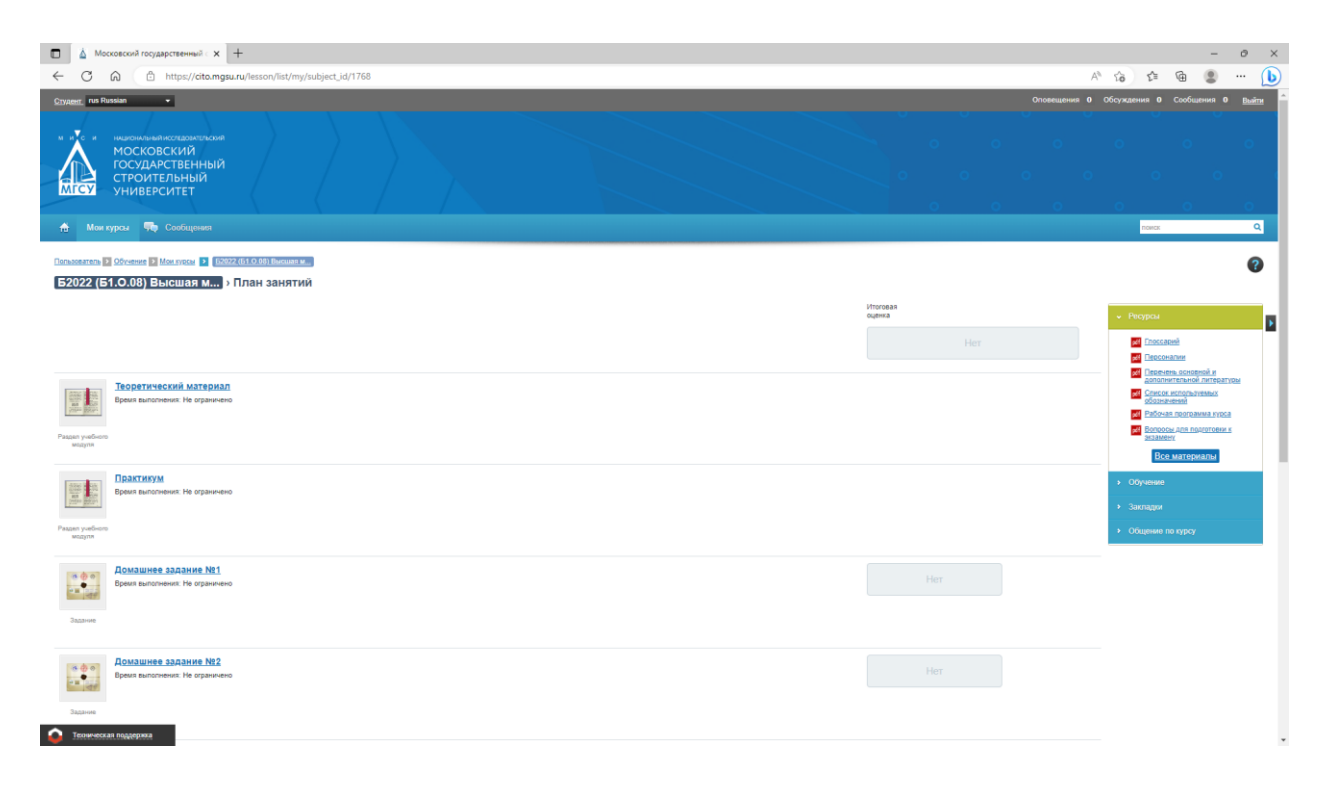

Материалы курса для изучения являются «Разделом учебного модуля»

#### и выглядят так:

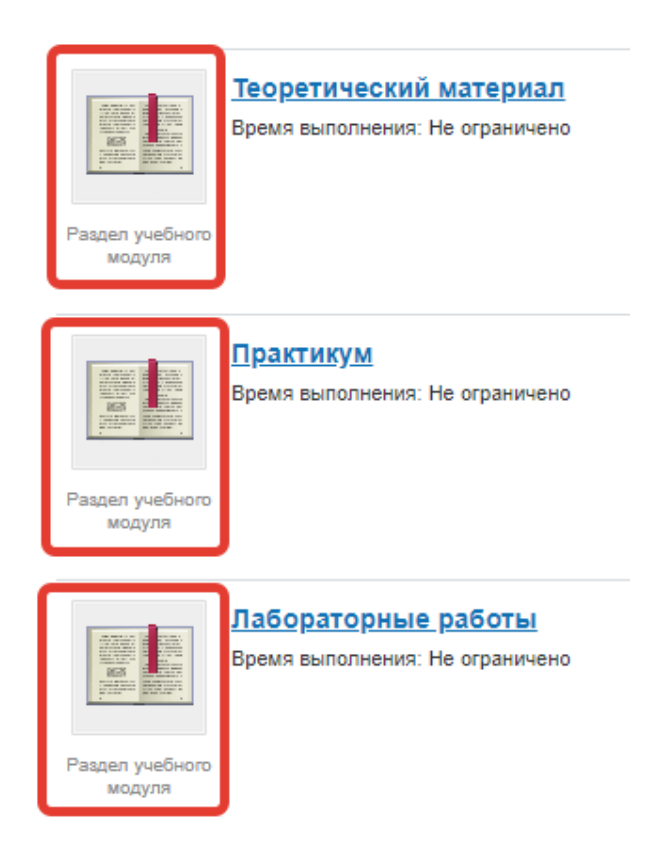

#### Навигация по материалам осуществляется тремя способами:

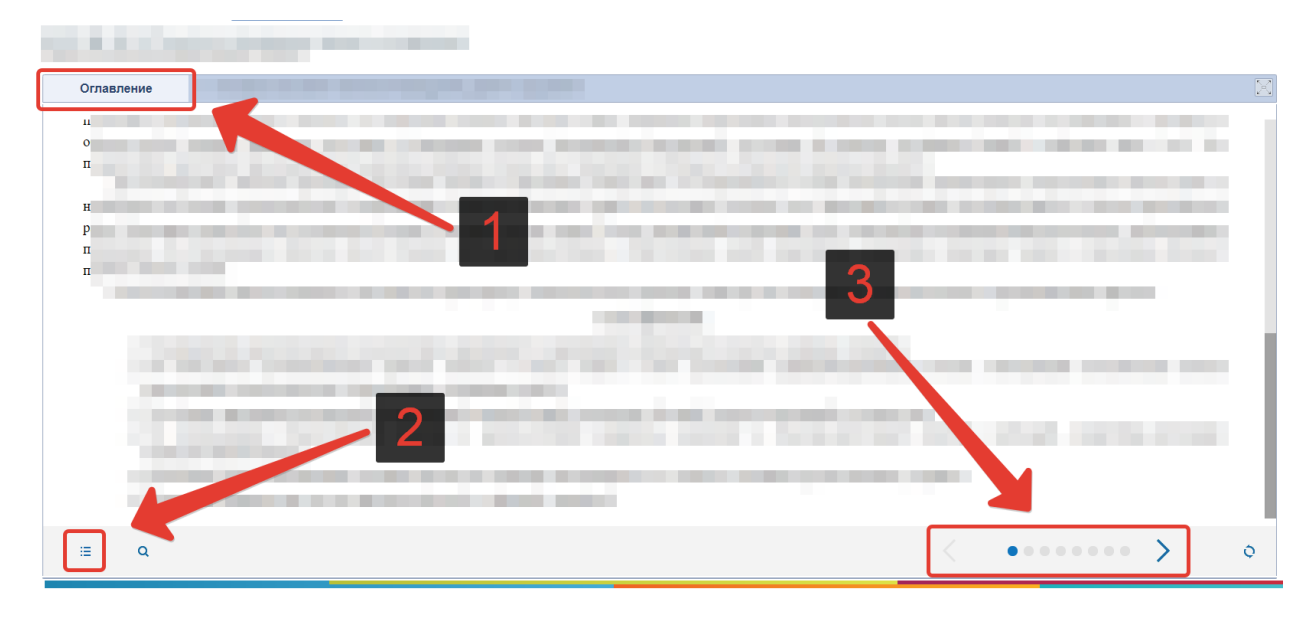

## 1) Оглавление по разделам. Просмотренные разделы отмечаются зеленой галочкой.

| Оглавление              | 1.1. Основные положения технологий возведения зданий и сооружений               |
|-------------------------|---------------------------------------------------------------------------------|
| Деоретический материал  | п                                                                               |
| 🔺 温 1. Основные положен | ия технологий возведения зданий и сооружений. Технологии работ подготовительног |
| 1.1. Основные поле      | ожения технологий возведения зданий и сооружений 🍯 СННИХ 🛛 УЧАСТКАХ 🛛 ОГРАД     |
| 📄 1.2. Технологии раб   | бот подготовительного периода                                                   |
| 2. Технологии возведе   | ения подземных частей зданий                                                    |
| 3. Технологии возведе   | ения зданий и сооружений из монолитного железобетона ПОВЫХ П. Применение        |
| 4. Технологии возведе   | ения одноэтажных промышленных зданий                                            |
| 5. Технологии возведе   | ения многоэтажных каркасных зданий                                              |
| 6. Технологии возведе   | ения крупнопанельных зданий счаться только в отлельных. Частях здание           |
| 7. Технологии возведе   | ения зданий с кирпичными стенами                                                |
| В. Технологии возведе   | ения зданий с применением деревянных конструкций                                |
| 9. Технологии возведе   | ения высотных сооружений                                                        |
| 10. Технологии возве    | дения большепролетных зданий то так более характерному технолого                |
| 11. Технологии возвед   | дения надземных инженерных сооружений                                           |
| 12. Технологии рекон    | струкции зданий                                                                 |
| 13. Технологии возве    | дения зданий в условиях плотной городской застройки                             |
| 14. Особенности техн    | ологии возведения зданий в экстремальных природно-климатических условиях        |
|                         |                                                                                 |

2) Оглавление по темам. Для простоты навигации по темам можно делать это не из этого меню, а кнопками навигации по темам (см. пункт 3)..

| ОГЛАВЛЕНИЕ                                                                     |
|--------------------------------------------------------------------------------|
|                                                                                |
| <u>1.1.1. Структура и классификация способов</u><br><u>возведения</u>          |
| 1.1.2. Параметры технологических процессов<br>возведения зданий и сооружений   |
| 🗉 1.1.3. Технологические режимы                                                |
| 1.1.4. Методы организации возведения<br>зданий и сооружений                    |
| В 1.1.5. Информационное моделирование<br>возведения зданий и сооружений        |
| 🗉 1.1.6. Жизненный цикл объектов                                               |
| 1.1.7. Структура процесса возведения<br>строительных объектов                  |
| 1.1.8. Технологические циклы возведения<br>подземной и надземной частей зданий |
|                                                                                |

#### 3) Навигация по темам:

- 1 Назад
- 2 Вперед
- 3 Просмотренная тема
- 4 Текущая тема
- 5 Не просмотренная тема

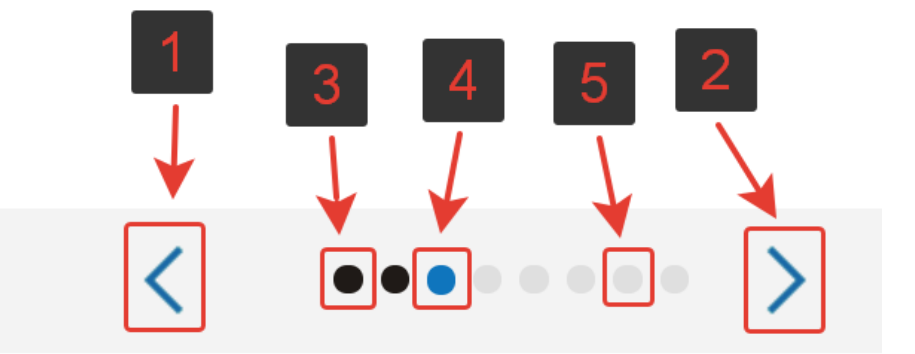

Напротив занятий, которые предполагают оценивание, находится поле для оценки. Вам «задания» выполнять не нужно, поэтому в этих клетках (красные стрелки ниже) у вас будет отображаться «нет»:

| Раздел учебного<br>модуля | Теоретический материал<br>Время выполнения: Не ограничено      |     |
|---------------------------|----------------------------------------------------------------|-----|
| Раздел учебного<br>модуля | Практикум<br>Время выполнения: Не ограничено                   |     |
| Задание                   | Д <u>омашнее задание №1</u><br>Вреих выполнения: Не ограничено | Her |
| Задание                   | Д <u>омашнее задание №2</u><br>Время выполнения: Не ограничено | Her |

Для ознакомления с материалами занятия (контрольные, лабораторные, РГР и т.п.) необходимо нажать на его название.

Существует несколько типов занятий на оценку:

1) Задание (можете ознакомиться – не выполнять)

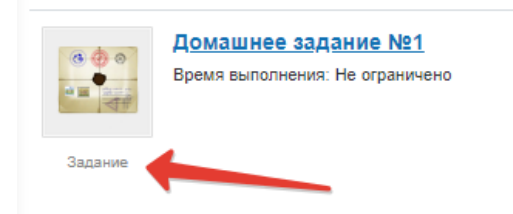

2) Tect. Тестирование предоставлены Вам для ознакомления И самоконтроля. Тестирование проходится за определенное время. Время указывается при входе в само тестирование. В занятиях данного типа в описании указана шкала оценивания. По итогу прохождения тестирования программа самостоятельно выставит Вам оценку.

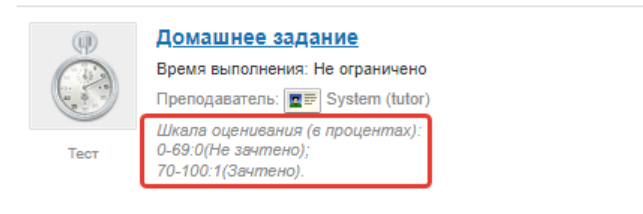

 Занятия, которые носят информационный характер (рубежный контроль, ведомость). Их выполнять не нужно. Данные занятия программа открывает автоматически.

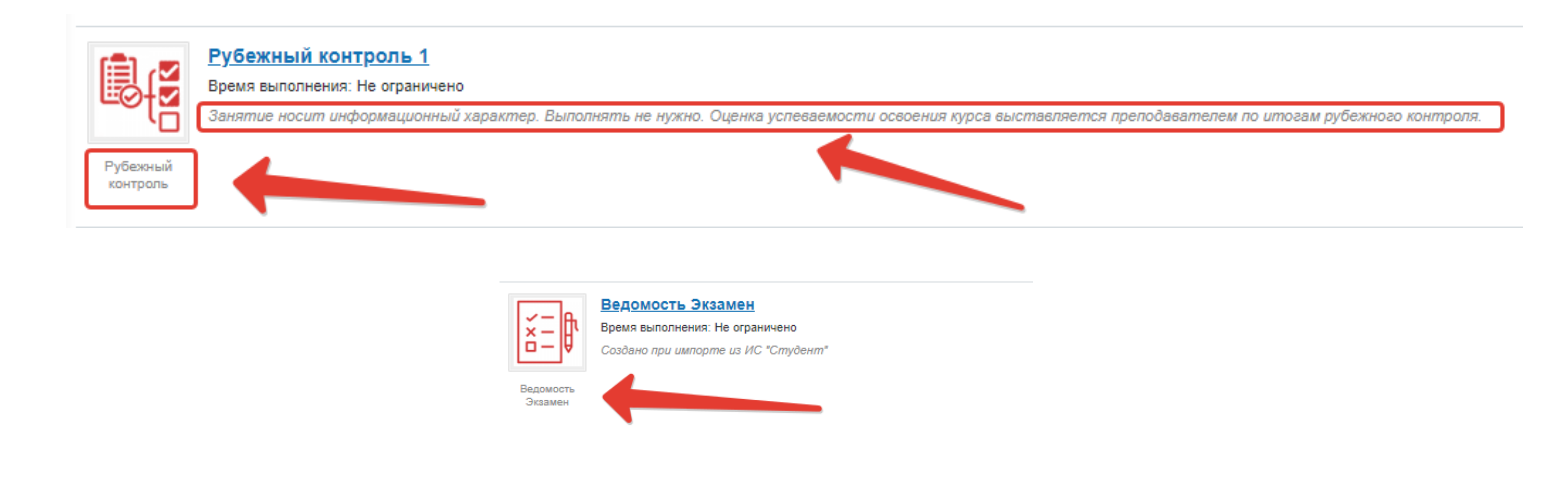

## ВЫПОЛНЕНИЕ ЗАНЯТИЯ С ТИПОМ «ТЕСТ»

Ознакомиться с информацией о тестировании и нажать кнопку «Начать».

| итоговое тестирование              |        |                             |           |
|------------------------------------|--------|-----------------------------|-----------|
| Информация о тестировании:         |        | Будут заданы вопросы по тем | кам:      |
| Учебный курс                       |        | 1                           | 3 Bonpoca |
| Занятие                            |        | 2                           | 3 вопроса |
| Ограничение по времени прохождения | 25 мин | 3                           | 3 вопроса |
| Ограничение по количеству попыток  | 0/3    | 4                           | 3 вопроса |
| Количество вопросов                | 24     | 5                           | 3 вопроса |
|                                    |        | 6                           | 3 вопроса |
|                                    |        | 7                           | 3 вопроса |
|                                    |        | 8                           | 3 вопроса |
|                                    |        | 🔶 Builtra 🖌                 |           |

#### Ответить на все вопросы в тестировании

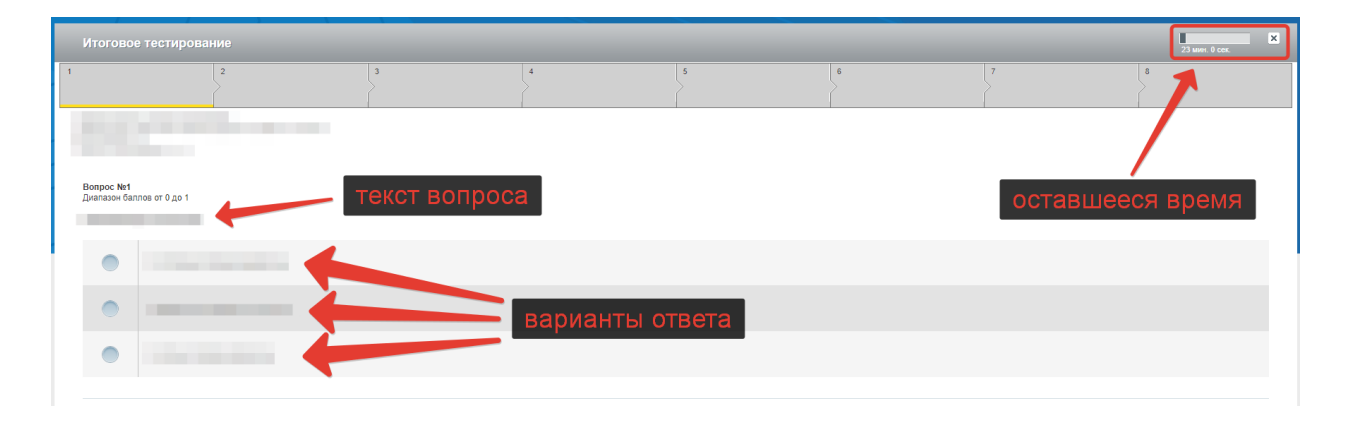

Для выбора варианта ответа поставить отметку напротив него:

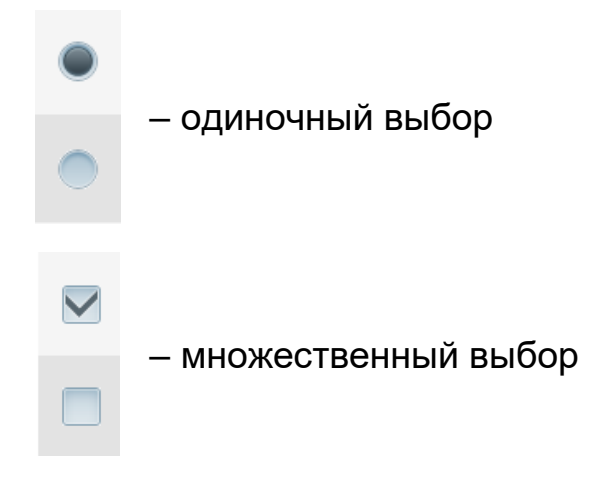

Навигация в тестировании осуществляется нажатием на тему

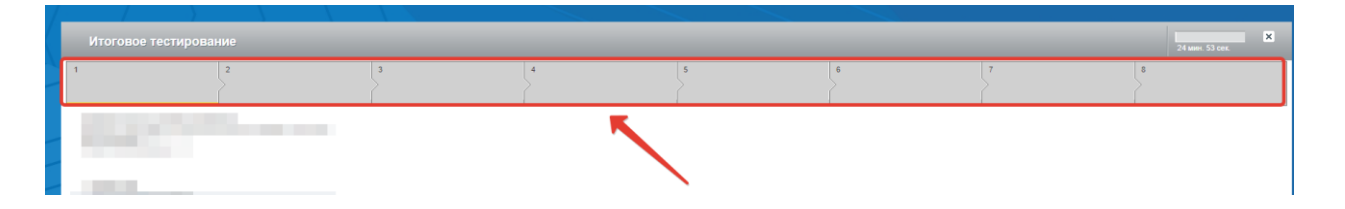

или нажатием кнопок «Вперёд» и «Назад» внизу страницы

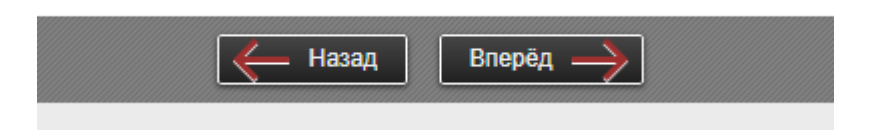

После ответа на ВСЕ вопросы по ВСЕМ темам теста Вам необходимо завершить выполнение теста. Для этого нужна нажать кнопку «Готово» внизу страницы с последней темой тестирования

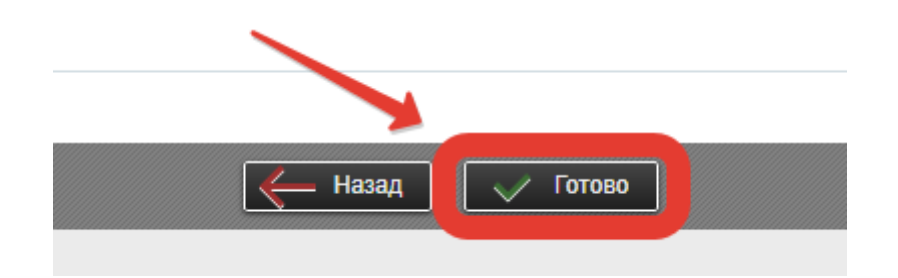

На экране появится результат тестирования:

| езультаты:        |                        | Результаты по темам: |  |
|-------------------|------------------------|----------------------|--|
| Результат         | 0% (набрано баллов: 0) | 1                    |  |
| атраченное время  |                        | 2                    |  |
| Оценка за занятие | 2                      | 3                    |  |
| Осталось попыток  | 1                      | 4                    |  |
|                   |                        | 5                    |  |
|                   |                        | 6                    |  |
|                   |                        | 7                    |  |
|                   |                        | 8                    |  |

Ознакомившись с результатами необходимо нажать кнопку «Выйти».